## 关于开通 2018 级新生迎新系统的通知

2018级新同学:

欢迎你即将步入山东女子学院!学校 2018 级新生迎新系统已开放,请大家网上登录填写和查询相关信息!

## 2018级迎新系统学生使用说明:

1. 首先访问网址:

<u>http://welcome.sdwu.edu.cn/origin/index.html</u>进入迎新首页。

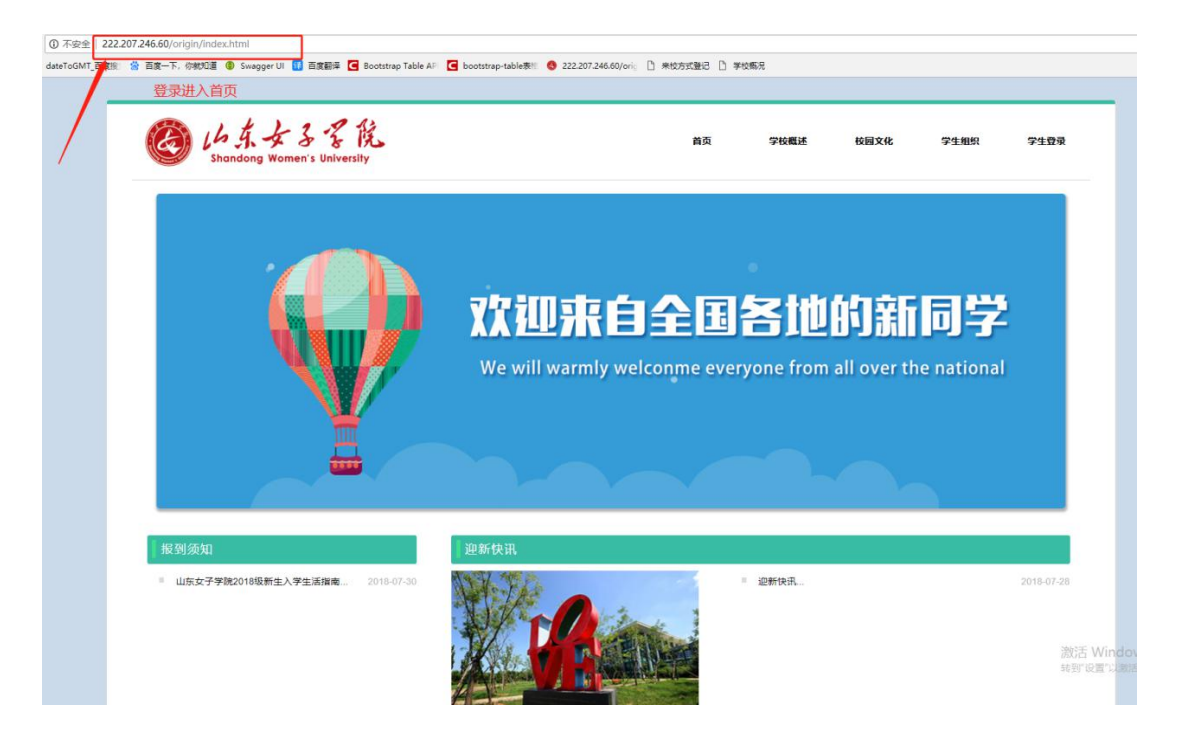

2. 进入首页之后,需要点击学生登录进行登录

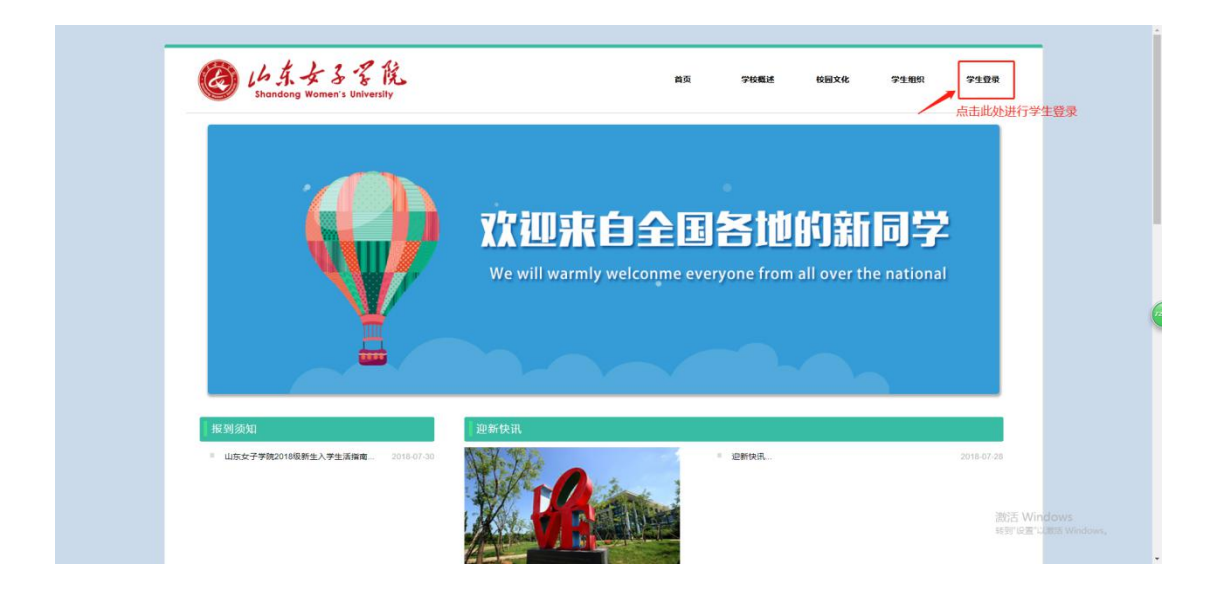

3. 点击登录之后显示页面

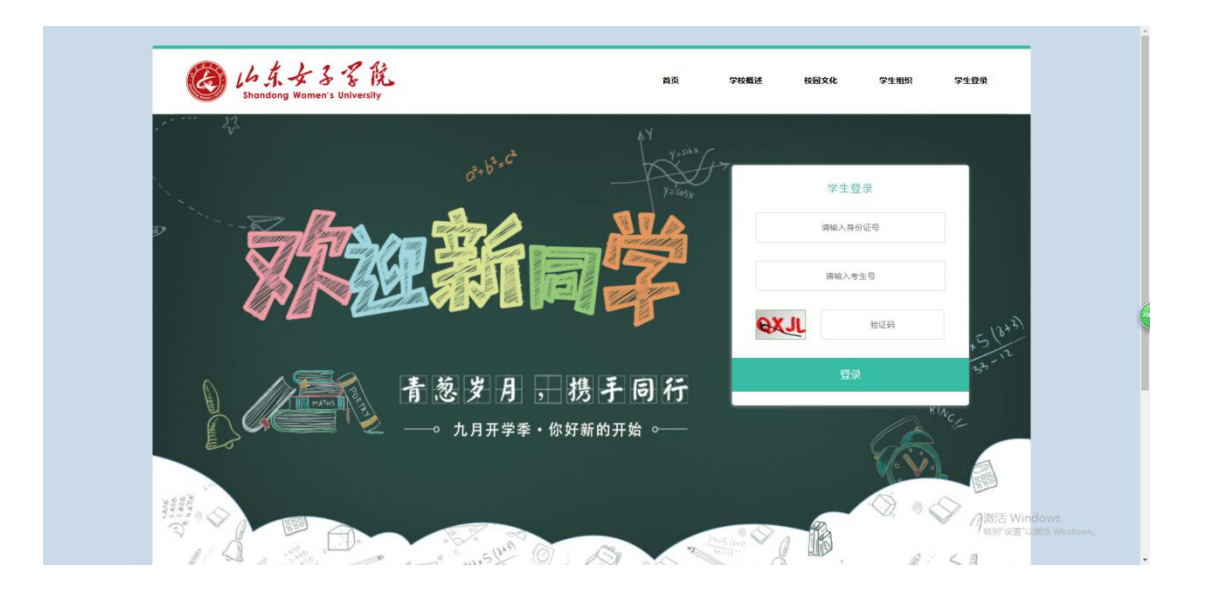

4. 进入登录页面之后,输入身份证号、考生号和验证码进行登录

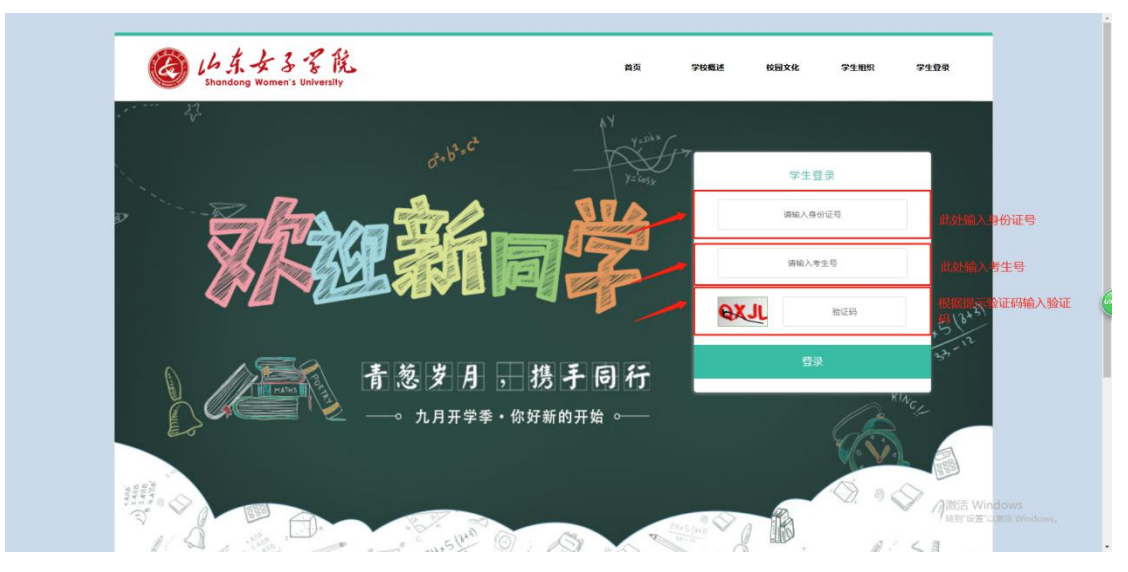

5. 登录成功显示页面

|             | 16年女子客院<br>Shandong Women's University   |                                                                                                    | 首页          | 学校概述     | 校园文化 | 学生组织 | 学生登录                             |  |
|-------------|------------------------------------------|----------------------------------------------------------------------------------------------------|-------------|----------|------|------|----------------------------------|--|
|             |                                          |                                                                                                    |             | Ingenous |      |      |                                  |  |
| 1.A.†       | 18 Séán                                  | ****                                                                                               | 51928819709 |          |      |      | 株成方式登记                           |  |
| 个人著         | 基本信息                                     |                                                                                                    |             |          |      |      |                                  |  |
| 个人著         | 基本信息<br>姓 名                              | 5 :                                                                                                |             |          |      |      | _                                |  |
| <u>个人</u> 者 | 舊本信息<br>姓 역<br>性 别                       | 8 :<br>N :                                                                                         |             |          |      |      | =                                |  |
| 个人基         | <b>基本信息</b><br>姓名<br>年 别<br>考 生          | 5<br>8.:<br>5.:                                                                                    |             |          |      |      |                                  |  |
| <u>个人</u> 者 | <b>西本信息</b><br>姓 2<br>年 年<br>身 19 1      | 월 ::<br>영 ::<br>영 ::<br>2 영 :                                                                      |             | -        |      |      |                                  |  |
| <u>个人</u>   | <u>林信息</u><br>住 8<br>そ 1<br>月 0 0<br>月 1 | 8) :<br>9) :<br>22 : 9) :<br>12 : 9) :                                                             |             |          |      |      | 2007 146-04                      |  |
| <u>个人</u> 者 | <u>能体信息</u>                              | 8:<br>9:<br>5:<br>6:<br>1:<br>1:<br>1:<br>1:<br>1:<br>1:<br>1:<br>1:<br>1:<br>1:<br>1:<br>1:<br>1: |             |          |      |      | 微活 Wind<br><sup>約37</sup> 10度"以来 |  |

6. 点击个人信息可以查看和完善学生的个人信息

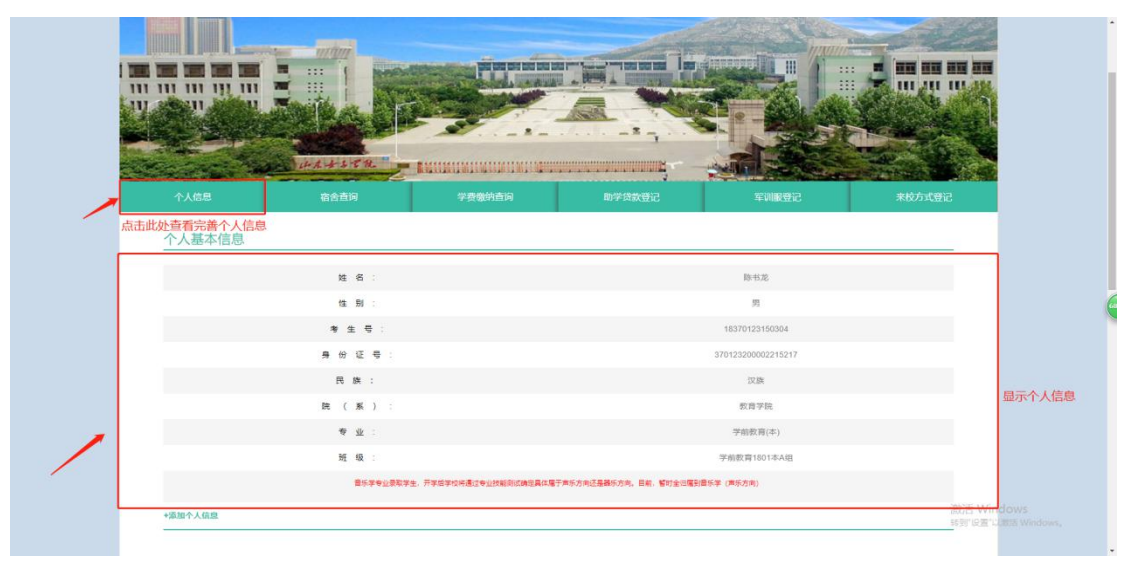

| 此处为必填项       |         |               |   |
|--------------|---------|---------------|---|
| 政治面貌:        | 清选择政治面积 | <b>请</b> 选择数据 | • |
| 户籍性质:        |         | 青选择数据…        | • |
| 户口是否迁移至学校:   |         | 请选择数据         | • |
| 背份:          |         |               | • |
| 城市:          |         |               | • |
| 医(間):        |         |               | • |
| 详细地址:        |         |               |   |
| 父亲姓名: 此处为选填项 |         |               |   |
| 父亲电话:        |         |               |   |
| <br>母亲姓名:    |         |               |   |
| 田奈由沃         |         |               |   |

7. 点击宿舍查询,可以查到自己的宿舍情况

|                           |              |                |                | and the        | - 210  |
|---------------------------|--------------|----------------|----------------|----------------|--------|
|                           |              |                |                |                |        |
| 11 11 11 11 11            |              | and the second |                | - 60 A         |        |
|                           |              | St. at a       | No. 1. 18 4 2. |                |        |
| Contraction of the second | 4.4.4.5 8 12 |                |                | - All Services |        |
| 个人信息                      | 宿合直间         | 学费像纳查询         | 助学贷款登记         | 生训服登记          | 来校方式登记 |
| 学生信息                      | 点击查看分配宿舍情况   |                |                |                |        |
|                           | 姓 名:         |                |                |                |        |
|                           | * 6:         |                |                |                |        |
|                           | 宿舍嶋号:        |                |                |                |        |
|                           | 公寓楼号:        |                |                |                |        |
|                           | 床位数 :        |                |                |                |        |
|                           | 床位号 :        |                |                |                |        |
|                           |              |                |                |                |        |
| 房间展示                      |              |                |                |                |        |

8. 点击学费缴纳查询,查看自己的学费缴纳详情(此项请于9月1日之后查询)

| 个人信息   | 宿舍直询                                  | 学费豪纳查询     | 助学贷款登记 | 军则服登记 | 来校方式登记             |  |
|--------|---------------------------------------|------------|--------|-------|--------------------|--|
| 学费缴纳查询 |                                       | 点击显示学费缴纳详情 |        |       |                    |  |
|        | 北 名:<br>学 号:                          |            |        |       |                    |  |
|        | #5512年。<br>银行 <del>七</del> 号:<br>学 義: |            |        |       |                    |  |
|        | 數材费:<br>住宿養 :                         |            |        |       |                    |  |
|        | 体检费:<br>城镇居民医疗保险费:                    |            |        |       |                    |  |
|        | 公寓床上用品费:<br>校园一卡通:                    |            |        |       | 激炸舌 Win<br>耗到"设置"。 |  |

9. 有申请助学贷款的同学需要点击助学贷款登记

| Inderstanding Statements | 東京市が開いる      |
|--------------------------|--------------|
| AN ANALEN - HANKLEN      |              |
| 清靖河回抗校验码                 |              |
| 上传证明                     |              |
|                          |              |
| Kill -                   |              |
|                          | and<br>THASH |

9.1 出现助学贷款登记页面,需要填写回执校验码和上传证明照片

| 4 A 4 5 6 和<br>个人信息         | 学员做的直向 | 助学造款登记  | THRE: | 来校方式登记   |
|-----------------------------|--------|---------|-------|----------|
| <b>助学員款</b><br>(5月85年5月2日日) | uns:   | 清晰可回仇线验 | ۶ı    | 填写正确的校验码 |
| 上传信用助学贷款受理。                 | 1ā19:  | 上传证明    |       | 上传照片     |

10. 点击军训服装登记,显示军训登记页面

| ÷A68                        | 宿舍查词 学费缴纳查问                            | 助学贷款登记               | 军训服登记 未校                                    | 方式登记                                          |
|-----------------------------|----------------------------------------|----------------------|---------------------------------------------|-----------------------------------------------|
| 军训服装登记登记                    |                                        |                      |                                             |                                               |
|                             | 上衣尺码:                                  | 涛选择数据                |                                             |                                               |
|                             | 鞋子尺码:                                  | 清选择数据                | •                                           | 6                                             |
|                             |                                        | BUILTS               |                                             |                                               |
|                             |                                        |                      |                                             | _                                             |
| 移动资讯站<br>-                  |                                        |                      |                                             | _                                             |
|                             | \$\$\$335页 >> 新闻网<br>10400 >> \$\$7589 | and the second state | 山东女子学院<br>105年:250002                       |                                               |
|                             | 女振风泉 >> 女振聞凤                           |                      | 电跳: 0531-82051817                           |                                               |
| Elas An                     |                                        |                      | 市中校区:中国山东济南市王国<br>长清校区:中国山东济南市长国<br>学館2399号 | 語45号<br>は大学科技図大<br>Winf Win <mark>dows</mark> |
| scalhost/origin/jboxcc.html | O2018 山东女子学院                           |                      |                                             | And windows,                                  |

10.1 进行军训服装的登记选择合适自己的服装

| 个人信息     | 宿舍查问 学费雅纳查问                         | 助学贷款登记 军            | 训服登记 未校方式登记                             |      |
|----------|-------------------------------------|---------------------|-----------------------------------------|------|
| 军训服装登记登记 |                                     |                     |                                         |      |
|          | 上衣尺码:                               | 请选择数据               | • 选择合适自己的衣服                             |      |
|          | 粗子尺弱:                               | 请选择数据               | • 选择合适自己的鞋子                             |      |
| 移动资用站    | theises                             | #は国家                | <b>交</b><br>联系信息                        |      |
|          |                                     | and a second second | 山东女子学院                                  |      |
|          | alinging >> an mean<br>女法风闲 >> 女法国现 |                     | 電話: 0531-82051817<br>市田裕区:中国山东湾南市王商路45号 |      |
|          |                                     |                     | 长清枝区:中国山东济南市长清大学科技园大<br>学路2399号         | dows |
|          |                                     |                     |                                         |      |

## 11. 点击来校方式登记显示页面

|        | The Part                      |                               |        |                                                     |                |  |
|--------|-------------------------------|-------------------------------|--------|-----------------------------------------------------|----------------|--|
| 个人信息   | 14人ようで死」 第1<br>宿会費用           | 学奏者纳查问                        | 助学员教登记 | FURSE                                               | 未成方式登记         |  |
| 来校方式登记 |                               |                               |        |                                                     |                |  |
|        | 来校方式:                         |                               |        | 请选择数据*                                              |                |  |
|        | 賠同人数:                         |                               |        |                                                     |                |  |
|        | 到达时间:                         |                               |        |                                                     |                |  |
|        |                               | an it                         | 50 C   |                                                     |                |  |
| 移动资讯站  | 快速通道                          |                               | 校园美景   | 联系信息                                                |                |  |
|        | 第6年页 20<br>前時介绍 22<br>女相同家 23 | 新闻问<br>- 2017 1999년<br>- 女祝田辺 |        | 山东女子学院<br>参编:250002<br>电话:0531-8205187<br>市中秘区:中国地区 | 7<br>齐南市王间路45号 |  |
|        |                               |                               |        | 长牌校区:中国山东<br>学館2399号                                |                |  |
|        |                               |                               |        |                                                     |                |  |

**11.1** 选择来校方式、陪同人数、到达时间然后确认提交,其中来校 方式分为(飞机,火车,大巴,自驾)。

11.1.1 乘坐飞机来校的同学需要填写航班号

| 个人信息   | 宿舍直询         | 学费缴纳查询 | 即学贷款登记 | 年训展登记 | 来校方式登记 |
|--------|--------------|--------|--------|-------|--------|
| 来校方式登记 |              |        |        |       |        |
|        | 来校方式:        |        | 选择方式   | ିଖ୍ୟେ | v      |
|        | <b>松桃</b> 岳: |        | 输入航班号  |       |        |
|        | 陪同人数:        |        |        |       |        |
|        | 到达时间:        |        |        |       |        |
|        |              |        | nuEs   |       |        |
|        |              | _      | m//22  |       |        |

11.1.2 乘坐火车来的同学需要填写车次号

| 个人信息   | 宿舍直询        | 学费缴纳查询 | 助学贷款登记 | 年机度登记 | 来校方式登记 |
|--------|-------------|--------|--------|-------|--------|
| 来校方式登记 |             |        |        |       |        |
|        | 来校方式:       |        | 选择方式   | 火车    | •      |
|        | 车次号:        |        | 输入车次号  |       |        |
|        | 陪同人数:       |        |        |       |        |
|        | 爭(i达Df(ii): |        |        |       |        |
|        |             |        | 明认擅变   |       |        |
|        | et inclu    |        |        |       |        |

## 11.1.3 自驾来校的同学需要填写车牌号

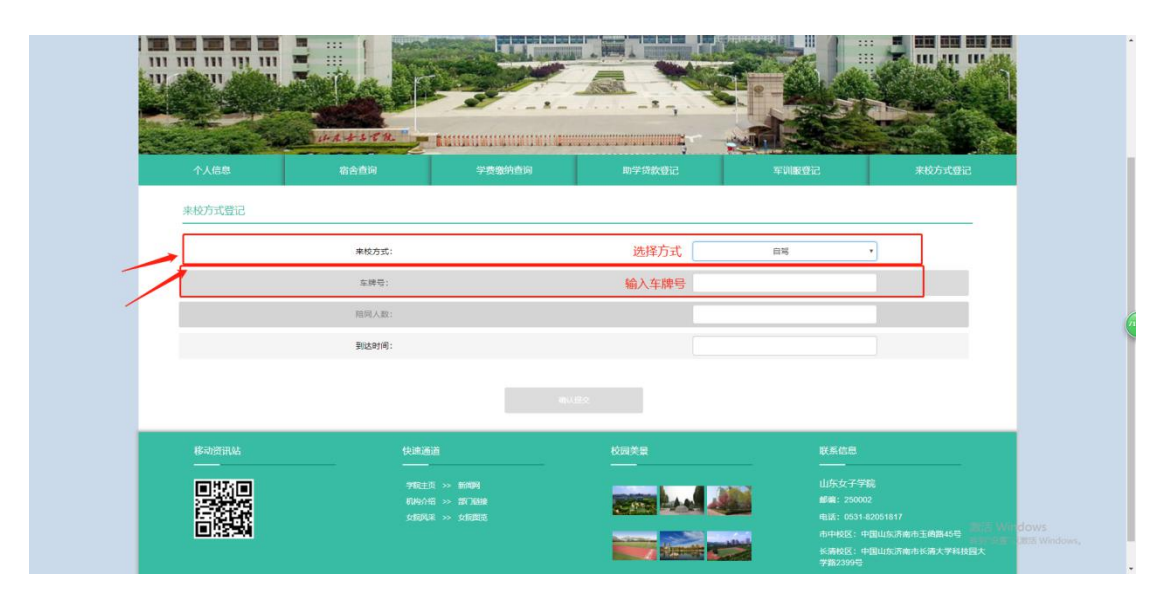

11.1.4 乘坐大巴来校的则不需要填写

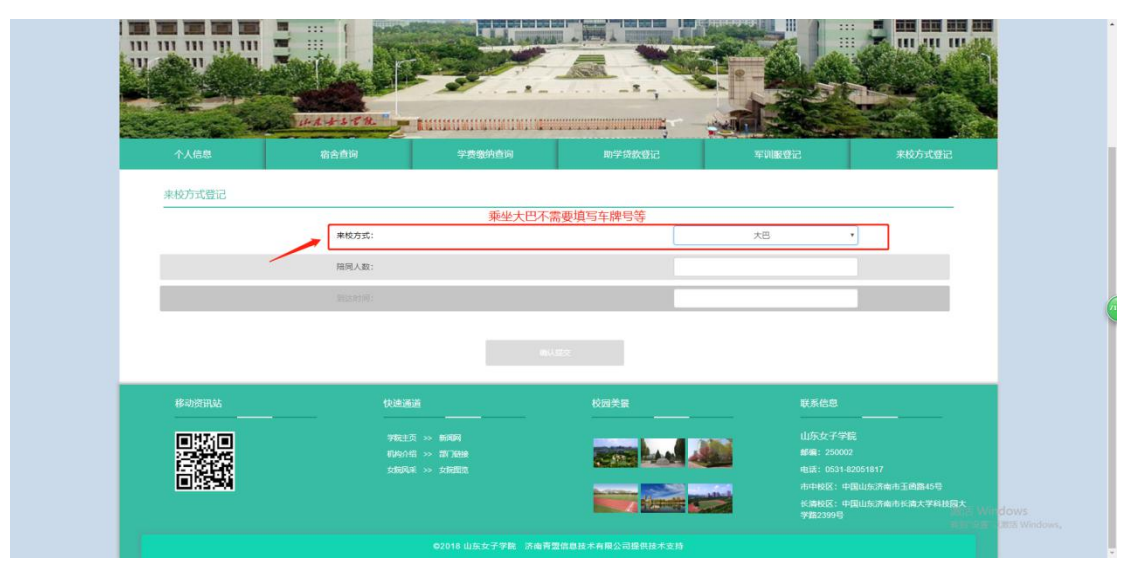

11.2 全部填写完毕后点击确认提交完成

|        | PARTY A  |            |                                                                                                    |                              |
|--------|----------|------------|----------------------------------------------------------------------------------------------------|------------------------------|
| 个人信息   | 宿舍查询 学表象 | 的查问 即学贷款登记 | 年训服登记 未校方式                                                                                             | Bic                          |
| 来校方式登记 |          |            |                                                                                                    | _                            |
|        | 来校方式:    |            | · 適选择数据                                                                                                |                              |
|        | 陪同人数:    |            |                                                                                                    |                              |
|        | 到达时间:    |            |                                                                                                    |                              |
|        |          | #USX 填写完   | 成后提交                                                                                                   |                              |
| 移动资讯站  | (Ridia)  | 校园美景       | 联系信息                                                                                                   |                              |
|        |          |            | 山外女子学院<br>倉庫: 25000<br>風話: 6531-6055877<br>本中松区: 中間山広汚像市正着着45<br>名田田田田田田田田田田田田田田田田田田田田田田田田田田田田田田田田田田田田 | e<br>HURX<br>Strate Wit dows |
|        |          |            |                                                                                                    |                              |

12. 学生操作结束。